## Directions for Accessing Remote Learning Union City Area Elementary School

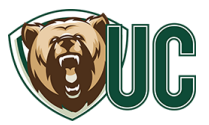

- 1. Please ensure your child's Chromebook is connected to Wi-Fi (see bottom of page for help).
- Grades K4-1 will use Clever badges to log in. Please hold the badge up to the camera. If your child has lost the badge, they can log in with an email address and password. Please call the school to obtain this info.
  Grades 2-5 will use their school email address and password to log in.
- 3. Open Chrome using the Chrome icon at the bottom of the screen and navigate to ucasd.org

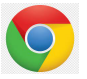

4. Click 'Students' in the upper right corner

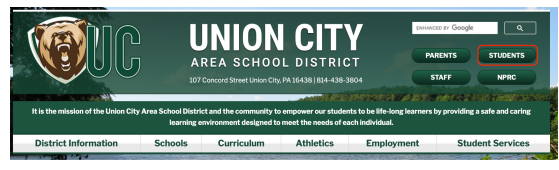

5. Click 'Clever Single Sign On for IXL .... "

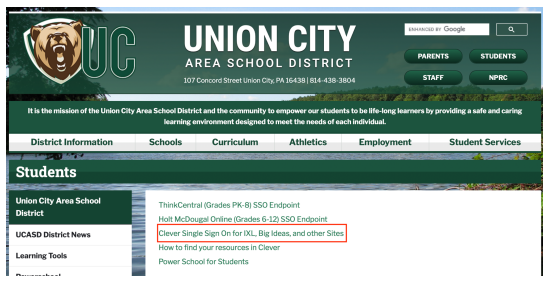

6. Click the Schoology button on the page

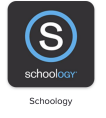

7. Click on the appropriate Teacher's class. Near the top of the classroom page will be a Zoom link to join the class.

## \*Wi-Fi Tips\*

Please make sure the Chromebook is connected to wifi before you log into the Chromebook.

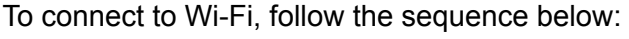

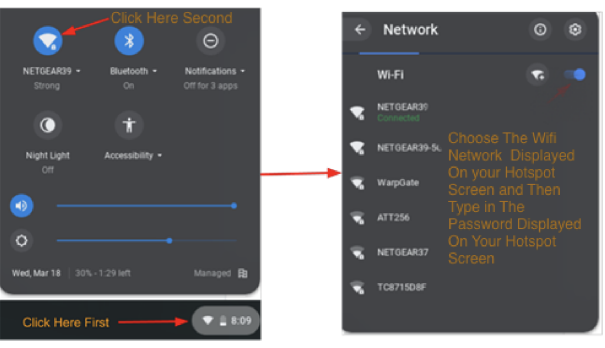

If you are using a school hotspot, the network name and password are located on the hotspot screen.